# Ajouter ou modifier une attestation

## Ajouter ou modifier une attestation

Pour ajouter une attestation, cliquez sur le bouton Ajouter (①).

Pour modifier une attestation, cliquez sur le bouton

de l'attestation à modifier (@).

| Pégase Session en cours : Année scolaire 2024-2025 (T) *                                                                               |                                                             |            |                    |            |  |
|----------------------------------------------------------------------------------------------------|-------------------------------------------------------------|------------|--------------------|------------|--|
| Accueil Personnes - Au quotidien - Comités, commissions, conseils, ESS - Organisation - Liens externes - Administration - Votre compte |                                                             |            |                    |            |  |
| Accueil > Attestations                                                                                                    |                                                             |            |                    |            |  |
| Attestations ? Alle                                                                                                    |                                                             |            |                    |            |  |
| + AJOUTER GESTION DOCUMENTAIRE                                                                                                    |                                                             |            | Rechercher :       |            |  |
| Référence 🔶                                                                                                    | Description                                                 | Date 🔶     | Affaire suivie par | ° (2)      |  |
| ATT-2024-10-5                                                                                                    | Affectation en service partagé de M. MARTIN Laurent         | 03/10/2024 | CARPENTIER Louise  | <u> </u>   |  |
| ATT-2024-10-4                                                                                                    | Passage en 4ème pour LEROY Samuel                           | 03/10/2024 | LOUIS Lilou        | 0 <b>0</b> |  |
| ATT-2024-10-3                                                                                                    | Attestation de scolarisation en 2020-2021 de POIRIER Magali | 03/10/2024 | LOUIS Lilou        | 000        |  |
| ATT-2024-10-2                                                                                                    | Attestation de suivi de scolarilé par Mme TROYEN Samantha   | 03/10/2024 | ROBIN Liam         | 🖉 🖨 🖵 💼    |  |
| ATT-2024-10-1                                                                                                    | Redoublement de VIVIEN Nathan                               | 02/10/2024 | LOUIS Lilou        | 🖉 🖨 🖵 🗊    |  |
| Arfichage de l'élément 1 à 5 sur 5 éléments                                                                                            |                                                             |            |                    |            |  |
|                                                                                                    |                                                             |            |                    |            |  |
|                                                                                                    |                                                             |            |                    |            |  |
|                                                                                                    |                                                             |            |                    |            |  |
|                                                                                                    |                                                             |            |                    |            |  |
|                                                                                                    |                                                             |            |                    |            |  |
|                                                                                                    |                                                             |            |                    |            |  |

Ĩ

Une nouvelle page s'ouvre. Complétez le formulaire. À chaque sauvegarde, le rendu (③) sera mis à jour.

| Pégase                                                                                                    | Ð                                                                                                    |  |  |
|----------------------------------------------------------------------------------------------------|----------------------------------------------------------------------------------------------------|--|--|
| Accueil Personnes + Au quotidien + Comités, commissions, consells, ESS + Organisation + Liens externes + Administration + Votre compte                                                                                                    |                                                                                                    |  |  |
| Accueil > Attestations > Modifier une attestation                                                                                                    |                                                                                                    |  |  |
| Modifier une attestation                                                                                                    | ? AIDE                                                                                                    |  |  |
| Destinataire                                                                                                    | Rendu (3)                                                                                                    |  |  |
| DESTINATAIRE ET ADRESSE Le destinataire et son adresse servent si vous avez beson d'envoyer l'attestation. Ces éléments n'apparaîtront pas sur l'attestation.                                                                                                    | Le rendu est mis à jour à chaque sauvegarde.                                                                                                    |  |  |
|                                                                                                    | Page 1 sur 1 - Zoom 100% 💿                                                                                                    |  |  |
| Contenu                                                                                                    | Cites                                                                                                    |  |  |
| 03/10/2024                                                                                                    | BETHUNE, le 3 octobre 2024                                                                                                    |  |  |
| DESCRIPTION COURTE Obligatoire                                                                                                    | Buras 204<br>Affans surke par (CAPPENTER Louise<br>Thi: 0.4 67 50 00<br>Brail: es. 8001144@powenter.fr<br>Reference ATT-1024-10-3                                                                                                    |  |  |
| Affectation en service partagé de M. MARTIN Laurent                                                                                                    | ATTESTATION ATT-2024-10-5                                                                                                    |  |  |
| TEXTE DE L'ATTESTATION Obligatoire - Attestations prédéfinies:       Attestation d'affectation d'un personnel à temps partiel       + UTILISER         B       I       V       x       x | Je sousipré, GUILLAUME Alexandre, Principal, atteste que M. MARTIN Laurent, professeur d'espagnol, est<br>affecté dans mon stabilissement en service partagé à raison de 7h hebdomadaire pour l'année sociaire<br>2022-2025.<br>Pour faite valoir ce que de droit, |  |  |
| Je sousigné, (nom_signataire), (fonction_signataire), atteste que M. MARTIN Laurent, professeur d'espagnol, est affecté dans mon établissement en service partagé à raison de 7h hebdomadaire pour l'année scolaire 2024-2025.                                                                                                    | OUELAUME Alexandre                                                                                                    |  |  |

## Utiliser une attestation prédéfinie

Vous pouvez créer vos attestations en tapant tout le contenu ou utiliser les attestations prédéfinies par l'administrateur de votre version de *Pégase* que vous personnalisez ensuite dans le champ **Texte de l'attestation** (④).

### Remarque à destination des administrateurs des établissements

Un tutoriel spécifique sur les modèles d'attestation est disponible sur la page **Tutoriels** de *Pégase* ou depuis le bouton **Aide** sur la page de personnalisation des modèles d'attestation.

Pour utiliser une attestation prédéfinie, sélectionnez l'attestation souhaitée (⑤) puis cliquez sur le bouton **Utiliser** (⑥). Le texte de l'attestation (④) est mis à jour.

#### Attention

Si le champ **Texte de l'attestation** a déjà du contenu, celui-ci sera écrasé lorsque vous cliquerez sur le bouton **Utiliser**.

Dans le contenu des attestations prédéfinies :

- Le texte entre crochets ({...}), comme {nom\_signataire} (⑦), sera mis à jour par les valeurs saisies dans le formulaire de saisie lors de l'impression.
- Le texte qu'il faut mettre à jour selon les circonstances de l'attestation commence par un tiret

   (\_) et se termine par le même tiret (\_), comme par exemple \_annee\_scolaire\_ (®). Il vous suffit de double-cliquer dessus pour le sélectionner et le remplacer par la valeur souhaitée.

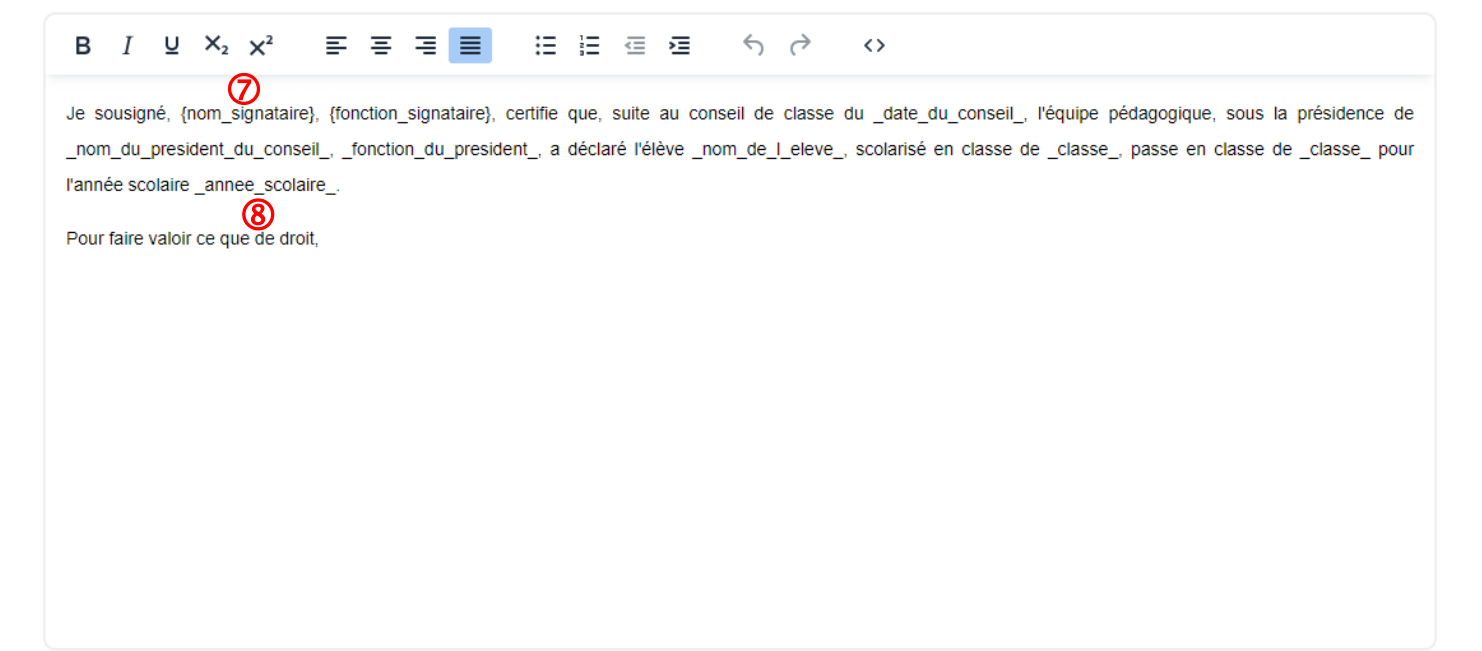